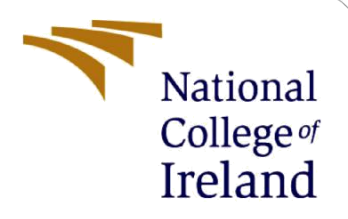

# **Configuration Manual**

MSc Research Project MSc Cloud Computing

Balavignesh Kunkulagunta Sanghameswar Student ID: 22220445

> School of Computing National College of Ireland

Supervisor:

Rashid Mijumbi

#### National College of Ireland

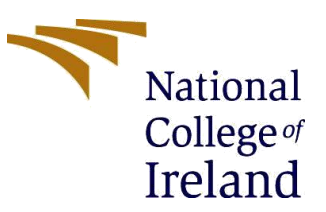

#### **MSc Project Submission Sheet**

#### School of Computing

| Student<br>Name:        | Balavignesh Kunkulagunta Sa                                  | nghameswar           |                     |
|-------------------------|--------------------------------------------------------------|----------------------|---------------------|
| Student ID:             | 22220445                                                     |                      |                     |
| Programme:              | Masters in Cloud Computing                                   | Year:                | 2023                |
| Module:                 | MSc Research Project                                         |                      |                     |
| Lecturer:               | Rashid Mijumbi                                               |                      |                     |
| Submission<br>Due Date: | 16-09-2024                                                   |                      |                     |
| Project Title:          | Fault Tolerance Optimization i distributed cloud environment | n Load Balancing usi | ng Multiple APIs in |
| Word Count:             | 307 <b>Pa</b>                                                | ge Count: 10         |                     |

I hereby certify that the information contained in this (my submission) is information pertaining to research I conducted for this project. All information other than my own contribution will be fully referenced and listed in the relevant bibliography section at the rear of the project.

<u>ALL</u> internet material must be referenced in the bibliography section. Students are required to use the Referencing Standard specified in the report template. To use other author's written or electronic work is illegal (plagiarism) and may result in disciplinary action.

| Signature: | Balavignesh Kunkulagunta Sanghameswar |
|------------|---------------------------------------|
| Date:      | 16-09-2024                            |

.....

#### PLEASE READ THE FOLLOWING INSTRUCTIONS AND CHECKLIST

| Attach a completed copy of this sheet to each project (including multiple  |  |
|----------------------------------------------------------------------------|--|
| copies)                                                                    |  |
| Attach a Moodle submission receipt of the online project                   |  |
| submission, to each project (including multiple copies).                   |  |
| You must ensure that you retain a HARD COPY of the project, both           |  |
| for your own reference and in case a project is lost or mislaid. It is not |  |
| sufficient to keep a copy on computer.                                     |  |

Assignments that are submitted to the Programme Coordinator Office must be placed into the assignment box located outside the office.

| Office Use Only                  |  |
|----------------------------------|--|
| Signature:                       |  |
| Date:                            |  |
| Penalty Applied (if applicable): |  |

## **Configuration Manual**

### Balavignesh Kunkulagunta Sanghameswar Student ID: 22220445

#### 1 Introduction

This manual outlines the key steps and components involved in the research on optimizing fault tolerance in load balancing within a distributed cloud environment. The document is organized into three sections: Environmental Setup and Tools Setup used in this research.

#### 2 Environmental Setup

#### 2.1 Hardware Setup for Local Environment

Processor Requirement: Intel i3 or higher Memory Requirement: 8 GB RAM

#### 2.2 Programming Setup

Python: Version 3.10 or above

#### **3** Tools Setup

There are two tools required for this project

- Anaconda Navigator: For the creation of Load Balancing and fault tolerance program
- AWS Cloud Lambda Function and Rest API (API Gateway)

#### 3.1 Installing Anaconda Navigator

Step 1: Begin by downloading Anaconda Navigator from this link. <u>https://www.anaconda.com/download</u>

Step 2: After downloading, install Anaconda Navigator on your system.

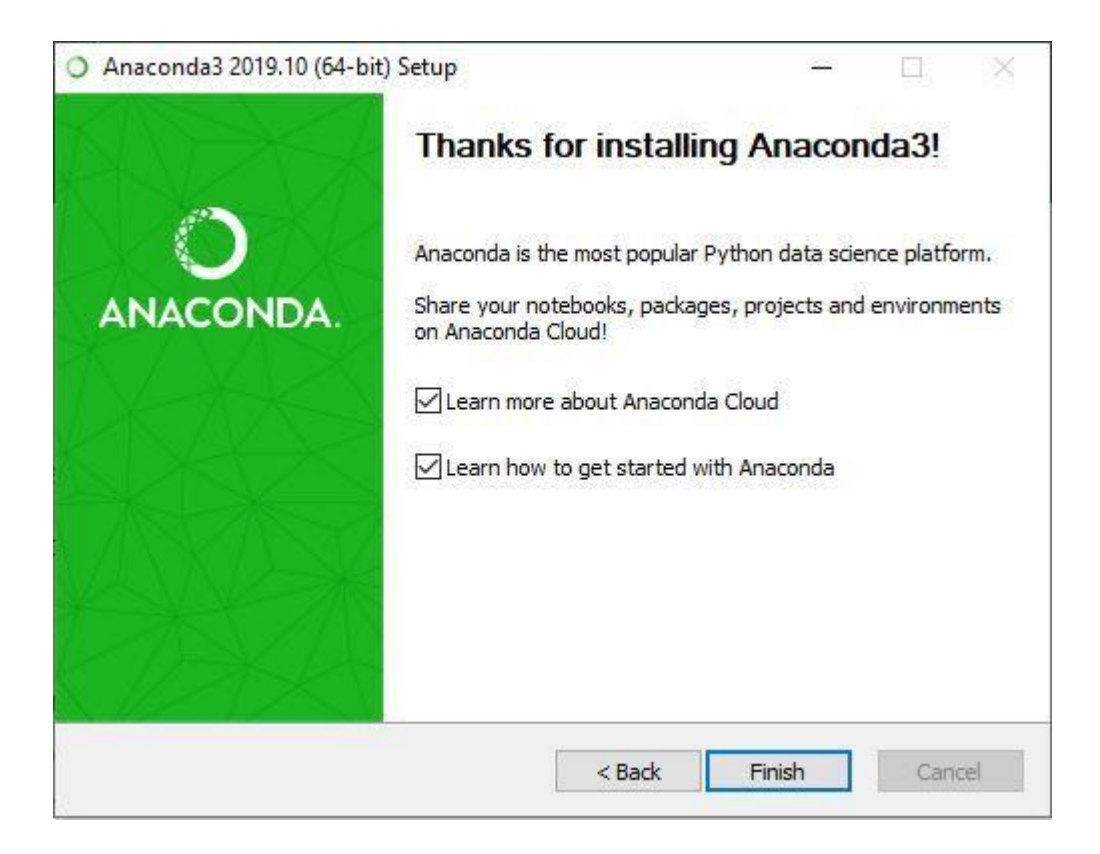

Step 3: Once installed, open Anaconda Navigator. Within Anaconda Navigator, launch Jupyter Notebook.

| 0.0                                                                                               |                                                                                                    |                                                                                                    | Anaconda Navigator                                                                                                    |                                                                                                    |                                                                                                    |           |
|---------------------------------------------------------------------------------------------------|----------------------------------------------------------------------------------------------------|----------------------------------------------------------------------------------------------------|----------------------------------------------------------------------------------------------------|----------------------------------------------------------------------------------------------------|----------------------------------------------------------------------------------------------------|-----------|
|                                                                                                   | DA.NAVIGATOR                                                                                                    |                                                                                                    |                                                                                                    |                                                                                                    |                                                                                                    | Connect ~ |
| 🕈 Home                                                                                            | All applications - on                                                                                                    | base (1000 - ) Channels                                                                                                    |                                                                                                    |                                                                                                    |                                                                                                    | c         |
| Tervironments                                                                                     | PC                                                                                                    | 0                                                                                                    | <b>•</b>                                                                                                    | Jupyter                                                                                                    | ¢<br>IPtyt:                                                                                                    |           |
| 🗳 Learning                                                                                        | PyCharm Professional                                                                                                    | Anaconda Toolbox                                                                                                    | Anaconda Cloud Notebooks                                                                                                    | Notebook                                                                                                    | Qt Console                                                                                                    |           |
| Community                                                                                         | A full fliedged IDE by JetBrains for both<br>Scientific and Web Python development.<br>Supports HTML, JS, and SQL                                                                                                    | 0.4.0<br>Anaconda Aosistant<br>JupyterLab supercharged with a suite of<br>Anaconda extension, starting with the<br>Anaconda Aosistant Al charbot.                                                                                                    | Cloud-hosted notebook service from<br>Anaconda, Launch a preconfigured<br>environment with hundreds of packages and<br>store project files with persident cloud<br>storage. | 7 7.0.6<br>Webbased, interactive computing relationik<br>environment, Edit and nun human-readable<br>document describing the data analysis.                                                        | 25.4.2<br>PyQt Gut that supports inline figures, proper<br>multiline editing with syntax highlighting,<br>graphical calitops, and more. |           |
|                                                                                                   | Install                                                                                                    | Install                                                                                                    | Launch                                                                                                    | Launch                                                                                                    | Launch                                                                                                    |           |
|                                                                                                   | Soyder<br>Soyder<br>XIA3<br>Sidenfilt Prihos Davisgement<br>Exhibitionet, Privat Davisgement<br>Exhibitionet, Privat Davisgement<br>Exhibitionet, Privat Davisgement<br>ethologiese devices and end entergement<br>ethologiese devices and end entergement<br>ethologiese devices and entergement<br>ethologiese devices and entergemen | VS Cole<br>L8:2<br>Streamline doe who happort for<br>development operation like ablogging,<br>Like income of weater central                                                                                                    | Anaconda on ANS Graviton                                                                                                    | CICACLE<br>Cloud Infrastructure<br>Drade Data Science Service<br>OCI Data Science offers a muchine learning<br>platform is build, train, manage, and deploy<br>with your flower open science tools | Cluwiz<br>Cluwiz<br>1.2<br>Multidimensional data visualization across<br>files. Depire relationality with and among                     |           |
|                                                                                                   | Launch                                                                                                    | Laundh                                                                                                    | Launth                                                                                                    | Launth                                                                                                    | (Install)                                                                                                    |           |
| Inaconde Toolbox<br>percharged<br>col notebooks<br>is to Intal.<br>Documentation<br>Araconda Blog | Laborers of restrictions of the second second secon                                                                                                    | Cange 3<br>3.10<br>Concerned a subject from<br>the subject for the subject from<br>the subject for the subject from<br>the subject for the subject from<br>subject for the subject from<br>subject for the subject from<br>subject for the subject for the subject from<br>subject for the subject for the subject for<br>subject for the subject for the subject for the subject for<br>subject for the subject for the subject for the subject for<br>subject for the subject for the subject for the subject for<br>subject for the subject for the subject for the subject for<br>subject for the subject for the su |                                                                                                    |                                                                                                    |                                                                                                    |           |

Step 4: You can use any browser of your choice to open and work with Jupyter Notebook.

#### 3.2 AWS Cloud

#### 3.2.1 Lambda Function

Step 1: Login in to AWS to access the service: Lambda and Rest API

| Sign in                                                                                                    |                                                    |  |
|----------------------------------------------------------------------------------------------------|----------------------------------------------------|--|
| Root user     Account owner that performs tasks requiring     unrestricted access. Learn more                                                                                                    | aws                                                |  |
| O IAM user<br>User within an account that performs daily tasks.<br>Learn more                                                                                                    | AWS Cloud                                          |  |
| Root user email address                                                                                                    | Instituto                                          |  |
| balavignesh.ks.student@gmail.com                                                                                                    | institute                                          |  |
| Next                                                                                                    | Become a cloud developer in as little as 12 months |  |
| By continuing, you agree to the AWS Customer<br>Agreement or other agreement for AWS services, and the<br>Privacy Notice. This site uses essential cookies. See our<br>Cookie Notice for more information. | Enroll today >>                                    |  |
| New to AWS?                                                                                                    |                                                    |  |
| Create a new AWS account                                                                                                    |                                                    |  |

Step 2: Search for Lambda Service in AWS

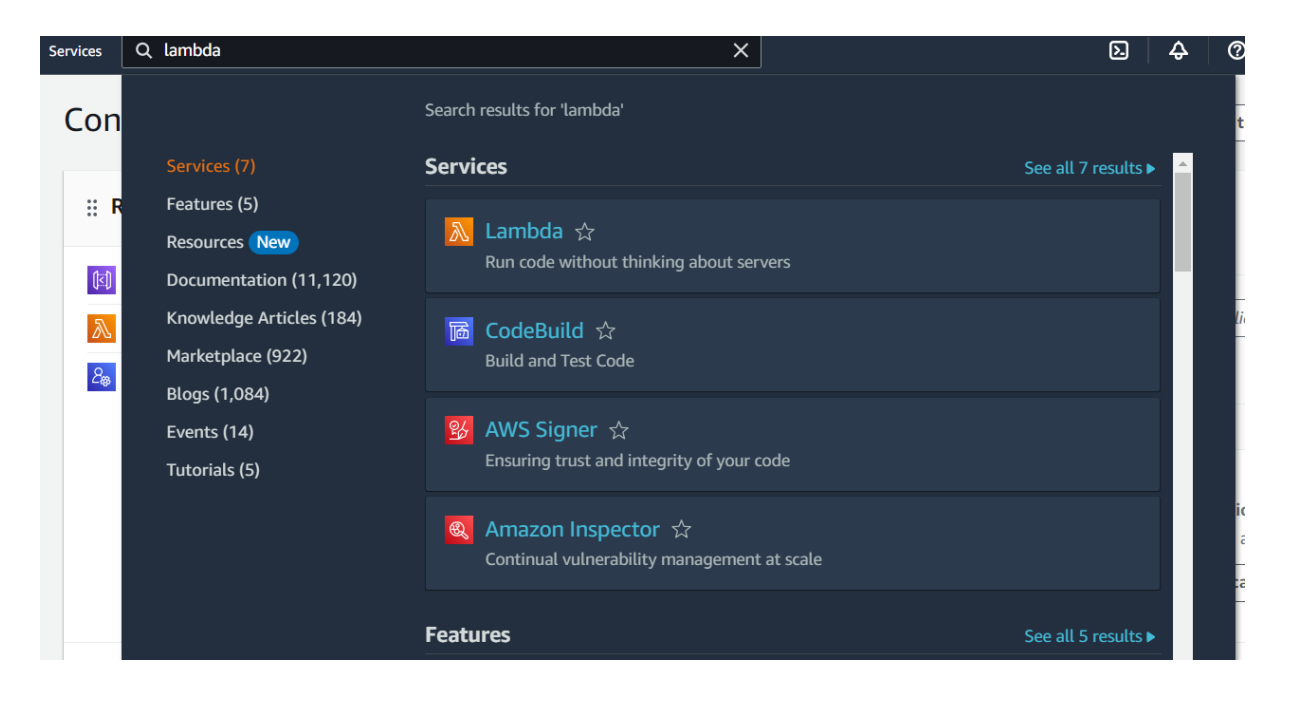

#### Step 3: After launching Lambda Create Function

| Func | tions (1)         |          |                     |        |                  |             | Las | st fetched now C Actions | Create function |
|------|-------------------|----------|---------------------|--------|------------------|-------------|-----|--------------------------|-----------------|
| QF   | ilter by tags and | attribut | tes or search by ke | eyword |                  |             |     |                          | < 1 > 💿         |
|      | Function<br>name  | ~        | Description         | ~      | Package type 🛛 🗢 | Runtime     | ~   | Last modified            | ▽               |
|      | Test2             |          | -                   |        | Zip              | Python 3.12 |     | 12 days ago              |                 |

Step 4: Write the followinng Code in the lambda Coding Platform

| Co          | de Test Monitor                 | Configuration Aliases Versions                                                                                                    |  |
|-------------|---------------------------------|----------------------------------------------------------------------------------------------------|--|
| C           | ode source Info                 |                                                                                                    |  |
| <b></b>     | File Edit Find View Go          | Tools Window Test  Deploy                                                                                                    |  |
| Q           | Go to Anything (Ctrl-P)         | ■ lambda_function × Environment Var × ⊕                                                                                                    |  |
| Environment | Test2 /      Iambda_function.py | <pre>1 jimport json<br/>2 import random<br/>3 from datetime import datetime<br/>4 def generate_current_weather():<br/>6 return {<br/>7 "location": {<br/>8 "location": {<br/>9 },<br/>10 contry": "Ireland"<br/>9 },<br/>10 "date": datetime.now().strftime("%Y-%m-%d"),<br/>11 "date": datetime.now().strftime("%Y-%m-%d"),<br/>12 "date": datetime.now().strftime("%Y-%m-%d"),<br/>13 "temperature": {<br/>13 "igh": round(random.uniform(15, 25), 1),<br/>14 "low": round(random.uniform(16, 15), 1)<br/>15 },<br/>16 "humidity": random.randint(60, 80),<br/>17 "wind_speed": round(random.uniform(5, 15), 1),<br/>18 "condition": random.choice(["Sunny", "Cloudy", "Partly Cloudy", "Rain"])<br/>19 }<br/>10 }<br/>10 }<br/>11 def lambda_handler(event, context):<br/>12 weather_data = generate_current_weather()<br/>14 "statusCode": 200,<br/>15 "rody": weather date</pre> |  |

## 3.2.2 Creation of API Gateway

Step 1: Search for API Gateway

| Q apig                                                                                       | × _                                                                                       | ٤                  |
|----------------------------------------------------------------------------------------------|-------------------------------------------------------------------------------------------|--------------------|
|                                                                                              | Search results for 'api'                                                                  |                    |
| Services (36)                                                                                | Services                                                                                  | See all 36 results |
| Features (31)<br>Resources <b>New</b><br>Documentation (200,990)<br>Knowledge Articles (227) | <ul> <li>API Gateway 公<br/>Build, Deploy and Manage APIs</li> <li>Top features</li> </ul> |                    |
| Marketplace (4,020)<br>Blogs (4,962)<br>Events (140)                                         | CloudTrail ☆<br>Track User Activity and API Usage                                         |                    |
| Tutorials (25)                                                                               | Securely and easily add location data to applications.                                    |                    |
|                                                                                              | <b>AWS Cloud Map</b> ☆<br>Build a dynamic map of your cloud                               |                    |

## Step 2: Create API

|                    |               |            |            | C De                | elete Create A |
|--------------------|---------------|------------|------------|---------------------|----------------|
| <b>Q</b> Find APIs |               |            |            |                     | < 1 >          |
| Name               | ▲ Description | ▼   ID     | ▼ Protocol | ▼ API endpoint type | Created        |
| O Test2API         |               | rb6328d058 | DECT       | Destand             |                |

Step 3: Build Rest API

| Lambda, HTTP, AWS Services                                                                        |                                |
|---------------------------------------------------------------------------------------------------|--------------------------------|
|                                                                                                   | Build                          |
|                                                                                                   |                                |
| REST API                                                                                          |                                |
| Develop a REST API where you gain complete control over the request and response<br>capabilities. | onse along with API management |
| Works with the following:<br>Lambda, HTTP, AWS Services                                           |                                |
|                                                                                                   | Import Build                   |
|                                                                                                   |                                |
| REST API Private                                                                                  |                                |
| Create a REST API that is only accessible from within a VPC.                                      |                                |
| Works with the following:<br>Lambda, HTTP, AWS Services                                           |                                |

## Step 4: Give a name for the API

| API details                                                                                                    |                                                                      |
|----------------------------------------------------------------------------------------------------|----------------------------------------------------------------------|
| • New API<br>Create a new REST API.                                                                               | Clone existing API<br>Create a copy of an API in this AWS account.   |
| O Import API<br>Import an API from an OpenAPI definition.                                                         | C Example API<br>Learn about API Gateway with an example API.        |
| API name                                                                                                    |                                                                      |
| My REST API                                                                                                    |                                                                      |
| Description - <i>optional</i>                                                                                     |                                                                      |
| Regional APIs are deployed in the current AWS Region. Edge-optimi:<br>Private APIs are only accessible from VPCs. | zed APIs route requests to the nearest CloudFront Point of Presence. |
|                                                                                                    |                                                                      |

## Step 5: Create method in the new API

| links                                                                                                    |                                                                                                    | API actions V Deploy A                                                                                                |
|----------------------------------------------------------------------------------------------------|----------------------------------------------------------------------------------------------------|----------------------------------------------------------------------------------------------------|
| Create resource                                                                                                    | Resource details                                                                                                    | Update documentation Enable CORS                                                                                      |
|                                                                                                    | Path                                                                                                    | Resource ID                                                                                                    |
| es /                                                                                                    | /                                                                                                    | 0vgohoxyfa                                                                                                    |
| way responses                                                                                                    |                                                                                                    |                                                                                                    |
| els                                                                                                    | Methods (0)                                                                                                    | Delete Create method                                                                                                  |
| mentation                                                                                                    | I Method type                                                                                                    | Integration type v Authorization v API key                                                                            |
| board                                                                                                    |                                                                                                    | No methods                                                                                                    |
| etungs                                                                                                    |                                                                                                    | No methods defined.                                                                                                   |
| e plans                                                                                                    |                                                                                                    |                                                                                                    |
| eys                                                                                                    |                                                                                                    |                                                                                                    |
| t certificates                                                                                                    |                                                                                                    |                                                                                                    |
| eate method                                                                                                    |                                                                                                    |                                                                                                    |
| eate methou                                                                                                    |                                                                                                    |                                                                                                    |
|                                                                                                    |                                                                                                    |                                                                                                    |
| Nethod type                                                                                                    |                                                                                                    |                                                                                                    |
| Method type<br>GET                                                                                                    |                                                                                                    | ▼                                                                                                    |
| Method type<br>GET<br>ntegration type                                                                                                    |                                                                                                    |                                                                                                    |
| Method type<br>GET<br>ntegration type<br>Lambda function                                                                                                    | О НТТР                                                                                                    | Mock                                                                                                    |
| Method type<br>GET<br>ntegration type<br>Lambda function<br>Integrate your API with a Lambda<br>function.                                                                                                    | HTTP     Integrate with an existing HTT     endpoint.                                                                                                    | P API Gateway mappings and                                                                                            |
| Method type<br>GET<br>Integration type<br>Lambda function<br>Integrate your API with a Lambda<br>function.                                                                                                    | HTTP     Integrate with an existing HTT     endpoint.                                                                                                    | P Mock<br>Generate a response based on<br>API Gateway mappings and<br>transformations.                                |
| Method type<br>GET<br>Integration type<br>Lambda function<br>Integrate your API with a Lambda<br>function.                                                                                                    | O HTTP<br>Integrate with an existing HTT<br>endpoint.                                                                                                    | P Mock<br>Generate a response based on<br>API Gateway mappings and<br>transformations.                                |
| Method type<br>GET<br>Integration type<br>Lambda function<br>Integrate your API with a Lambda<br>function.                                                                                                    | HTTP     Integrate with an existing HTT     endpoint.     HTTP                                                                                                    | P Mock<br>Generate a response based on<br>API Gateway mappings and<br>transformations.                                |
| Method type<br>GET<br>Integration type<br>Lambda function<br>Integrate your API with a Lambda<br>function.                                                                                                    | HTTP     Integrate with an existing HTT     endpoint.     HTTP                                                                                                    | P Mock<br>Generate a response based on<br>API Gateway mappings and<br>transformations.                                |
| Method type<br>GET<br>Integration type<br>Lambda function<br>Integrate your API with a Lambda<br>function.                                                                                                    | ○ HTTP<br>Integrate with an existing HTT<br>endpoint. () VPC link                                                                                                    | P Mock<br>Generate a response based on<br>API Gateway mappings and<br>transformations.                                |
| Method type<br>GET<br>Integration type<br>• Lambda function<br>Integrate your API with a Lambda<br>function.<br>• AWS service<br>Integrate with an AWS Service.                                                                                  | <ul> <li>HTTP<br/>Integrate with an existing HTT<br/>endpoint.</li> <li>WTTP</li> <li>VPC link<br/>Integrate with a resource that</li> </ul>                                                    | P P Mock Generate a response based on API Gateway mappings and transformations.                                       |
| Method type<br>GET<br>Integration type<br>C Lambda function<br>Integrate your API with a Lambda<br>function.<br>C AWS service<br>Integrate with an AWS Service.                                                                                  | <ul> <li>HTTP<br/>Integrate with an existing HTT<br/>endpoint.</li> <li>WTTP</li> <li>VPC link<br/>Integrate with a resource that<br/>isn't accessible over the public<br/>internet.</li> </ul> | P O Mock<br>Generate a response based on<br>API Gateway mappings and<br>transformations.                              |
| Method type<br>GET<br>Integration type<br>C Lambda function<br>Integrate your API with a Lambda<br>function.<br>C AWS service<br>Integrate with an AWS Service.                                                                                  | <ul> <li>HTTP<br/>Integrate with an existing HTT<br/>endpoint.</li> <li>WPC link<br/>Integrate with a resource that<br/>isn't accessible over the public<br/>internet.</li> </ul>               | P P Mock Generate a response based on API Gateway mappings and transformations.                                       |
| Method type<br>GET<br>Integration type<br>Lambda function<br>Integrate your API with a Lambda<br>function.<br>AWS service<br>Integrate with an AWS Service.                                                                                      | <ul> <li>HTTP<br/>Integrate with an existing HTT<br/>endpoint.</li> <li>Integrate with a resource that<br/>isn't accessible over the public<br/>internet.</li> </ul>                            | P<br>Mock<br>Generate a response based on<br>API Gateway mappings and<br>transformations.<br>Mock<br>transformations. |
| Method type   GET   Integration type   Lambda function   Integrate your API with a Lambda function.     Integrate your API with a Lambda function.     Integrate your API with a Lambda function.     Integrate your API with a Lambda function. | <ul> <li>HTTP<br/>Integrate with an existing HTT<br/>endpoint.</li> <li>Integrate with a resource that<br/>isn't accessible over the public<br/>internet.</li> </ul>                            | P Mock<br>Generate a response based on<br>API Gateway mappings and<br>transformations.                                |

| eu-north-1 🔻                                                                                             | <b>Q</b> Choose a Lambda function or enter its ARN                                                                                                    |                  |
|----------------------------------------------------------------------------------------------------|----------------------------------------------------------------------------------------------------|------------------|
| Grant API Gat<br>policy yourse                                                                           | teway permission to invoke your Lambda function. To turn off, update the fun<br>elf, or provide an invoke role that API Gateway uses to invoke your function. | ction's resource |
| Default timeou<br>The default time                                                                       | it<br>neout is 29 seconds.                                                                                                    |                  |
|                                                                                                    |                                                                                                    |                  |
| <ul> <li>Method requ</li> </ul>                                                                          | lest settings                                                                                                    |                  |
| Method requ     URL query st                                                                             | iest settings<br>tring parameters                                                                                                    |                  |
| <ul> <li>Method requination</li> <li>URL query st</li> <li>HTTP reques</li> </ul>                        | iest settings<br>tring parameters<br>st headers                                                                                                    |                  |
| <ul> <li>Method requination</li> <li>URL query st</li> <li>HTTP request</li> <li>Request body</li> </ul> | iest settings<br>tring parameters<br>St headers                                                                                                    |                  |

Do the same process (3.2.1 to 3.2.2) for two more different regions.

Now the initial setup is complete.

Run the load balancer and fault tolerance function in the Jupyter notebook mentioned below. Note the api urls need to be changed to the urls of your API.

```
import requests
from prettytable import PrettyTable
import time
import itertools
from datetime import datetime
import pandas as pd
# API endpoints
apis = {
    "Stockholm": "https://q1xzknxdg0.execute-api.eu-north-1.amazonaws.com/TESTSTAGE1/",
    "Oregon": "https://rh6328d058.execute-api.us-west-2.amazonaws.com/TestStage2",
    "Ohio": "https://4ohx6p0mr9.execute-api.us-east-2.amazonaws.com/TestStage3"
# Initialize request log
request log = []
uptime = 0
downtime = 0
def get weather(api url, location):
    global uptime, downtime
    try:
        start time = datetime.now()
        response = requests.get(api_url)
        response time = (datetime.now() - start_time).total_seconds()
        if response.status code == 200:
            uptime += response time
            request_log.append({
                "Location": location
```

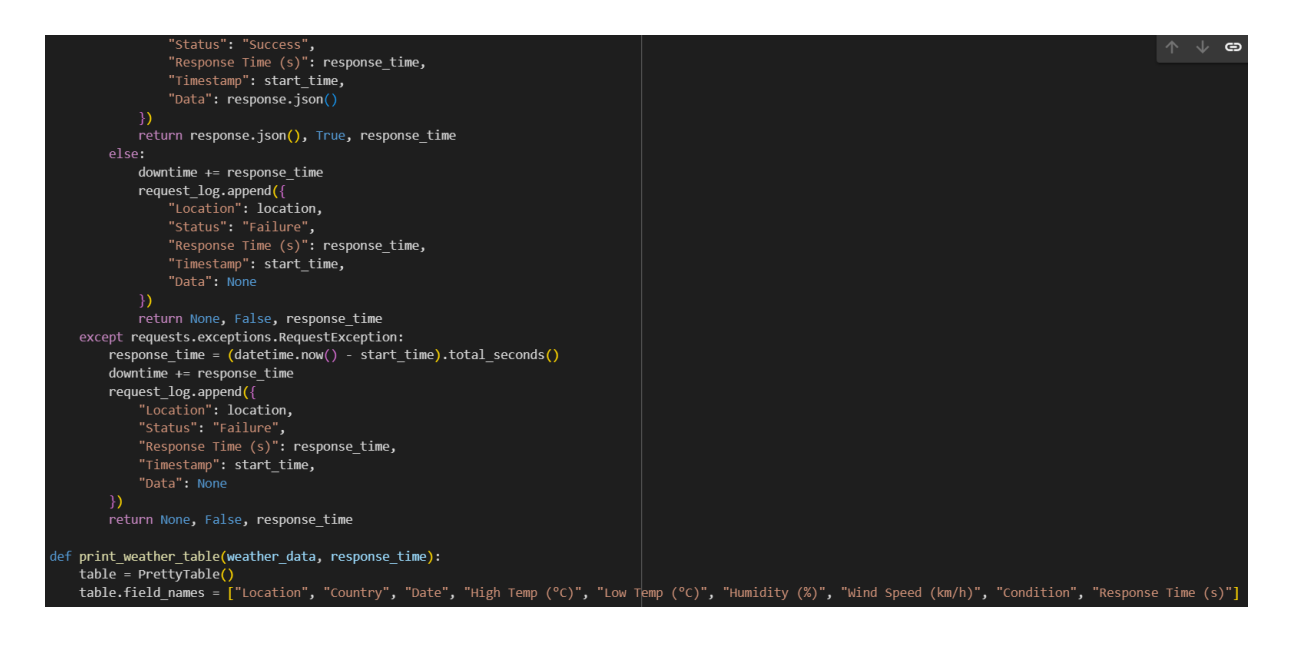

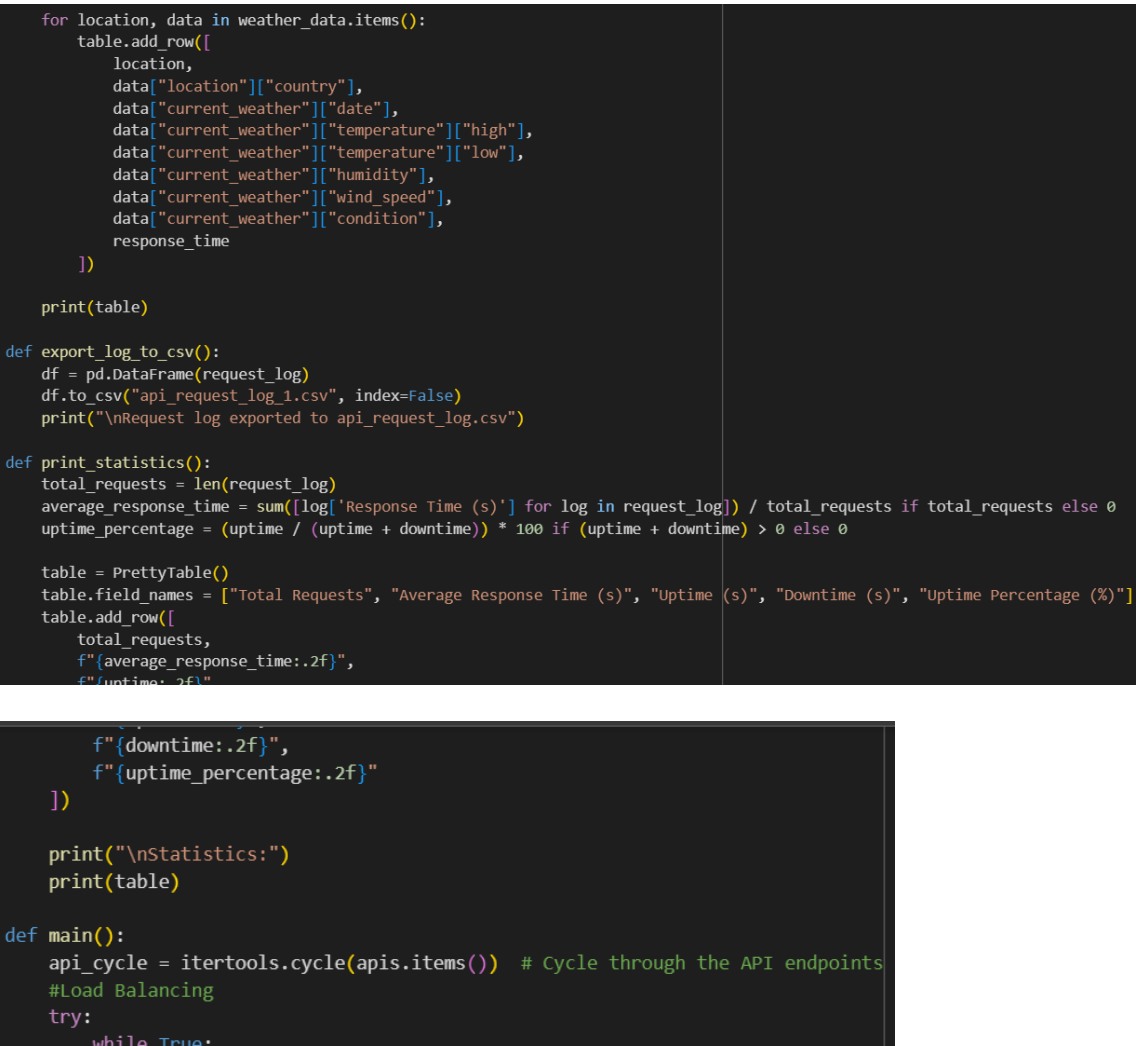

```
#Load balancing
try:
    while True:
        location, api_url = next(api_cycle)
        data, success, response_time = get_weather(api_url, location)
        # Fault Tolerance
        if not success:
            # Try the next API if the current one fails
            location, api_url = next(api_cycle)
            data, success, response_time = get_weather(api_url, location)
        if success:
            weather_data = {location: data['body']}
            print_weather_table(weather_data, response_time)
        else:
            print("All APIs failed to fetch weather data.")
        # Wait for a set period before calling the APIs again
        time.sleep(5) # 5 seconds
except KeyboardInterrupt:
        print_statistics()
        ovment_log to group)
```

#### 4 References

```
https://aws.amazon.com/
https://www.anaconda.com/download
```